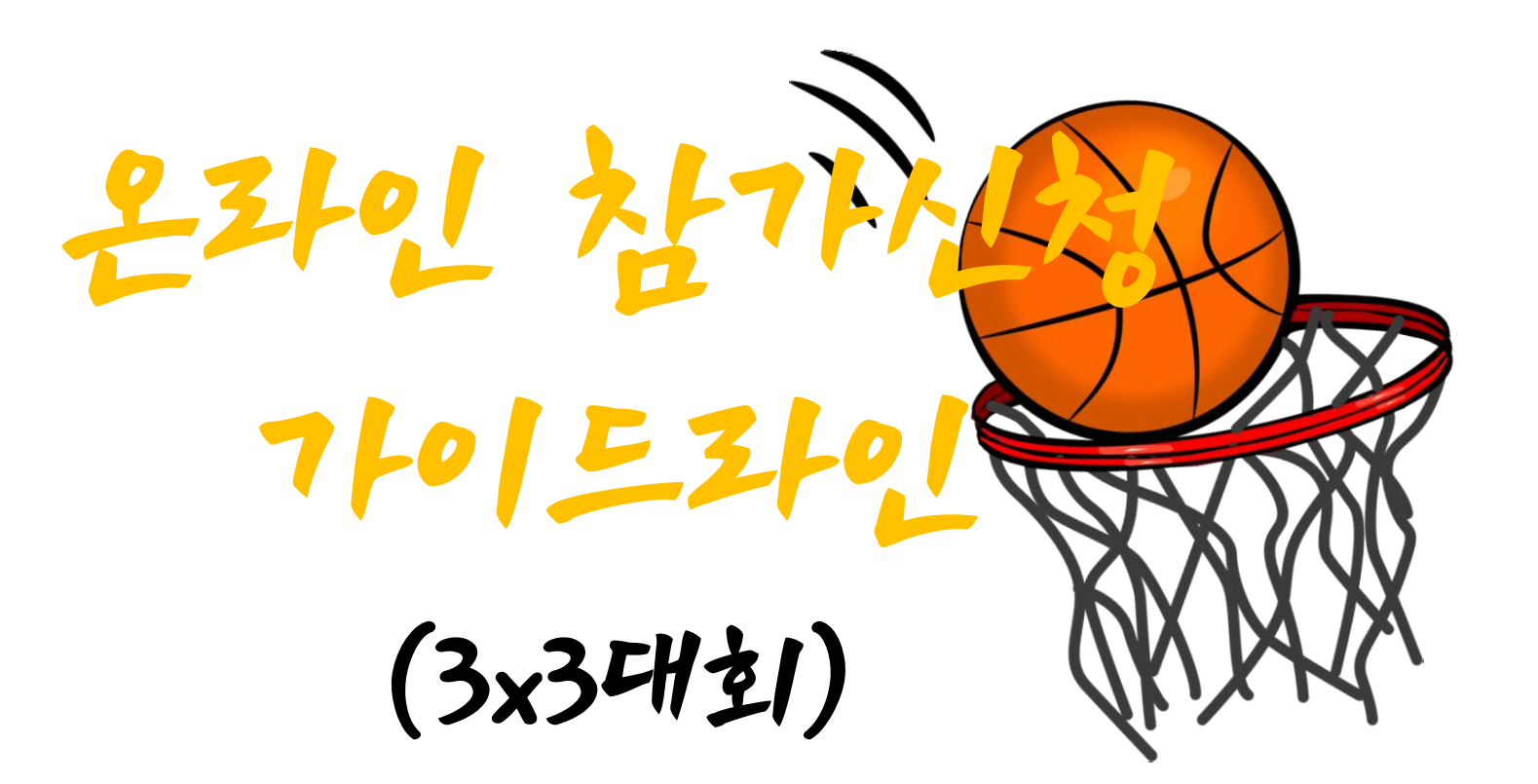

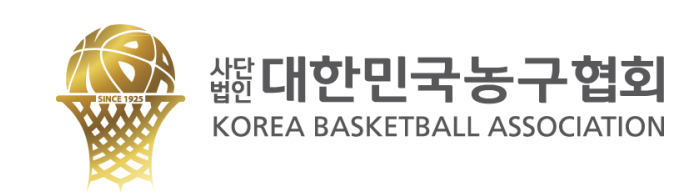

## 대한민국농구협회 홈페이지 <u>https://www.koreabasketball.or.kr/</u> 접속 후 회원가입을 진행합니다. \_\_

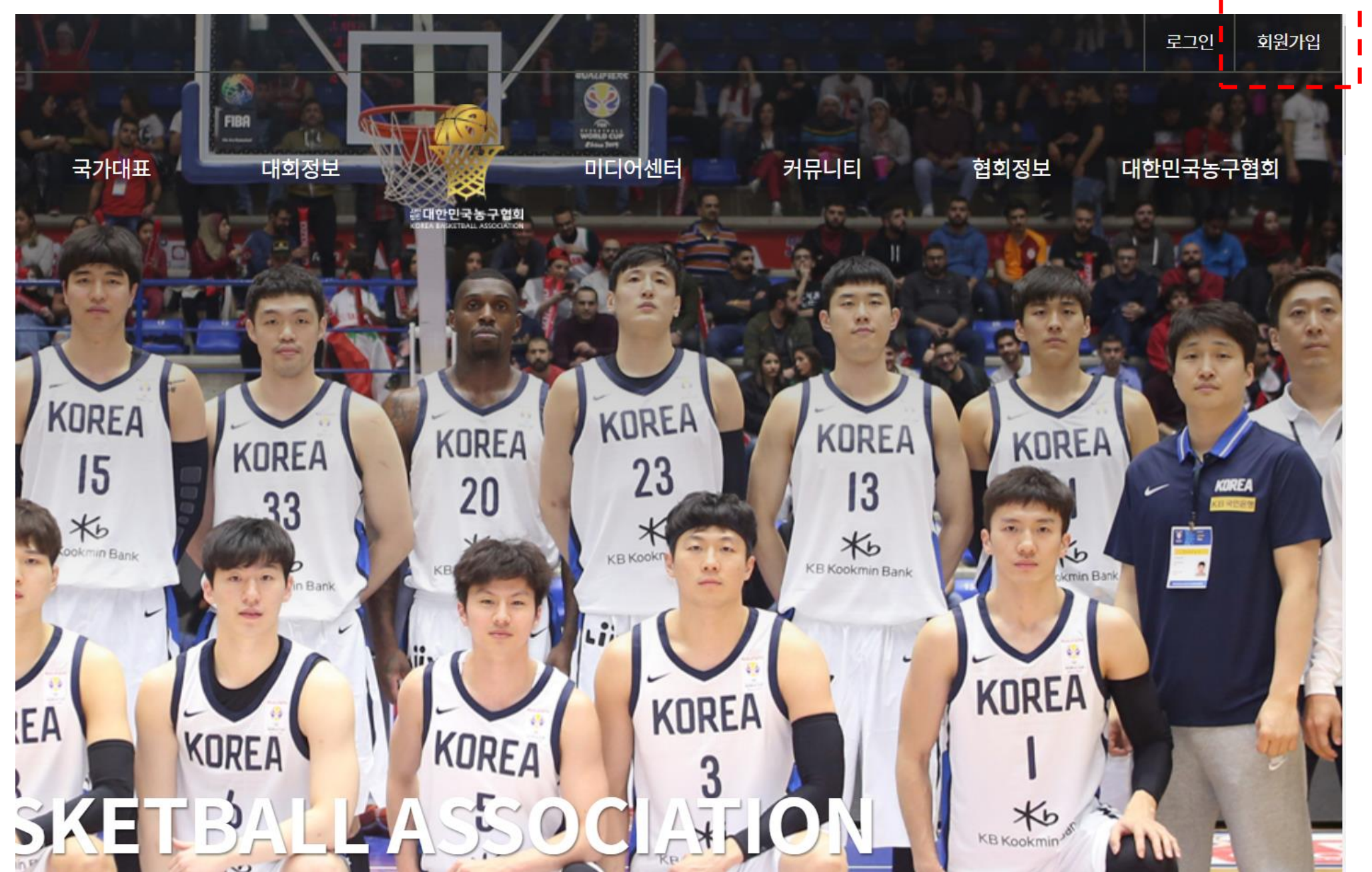

 $\mathbf{X}$ 

| ← | $\rightarrow$ | C      | https:/     | //www.koreabaske    | tball.or.kr/membe | er/join.php |        |            |              |            |                                 |                  |      |      |          | Q, | ☆ | <b>.</b> |   |
|---|---------------|--------|-------------|---------------------|-------------------|-------------|--------|------------|--------------|------------|---------------------------------|------------------|------|------|----------|----|---|----------|---|
|   | 앱 🤞           | r Bool | kmarks Fier | International Baske | e 📔 Welcome -     | Playing     | 🗋 EMS  | 🧲 KG이니시스 가 | 맹점 🎦 R 대한민국농 | ;구협희 🇋 R홈페 | 이지관리자 🧲 C                       | Cloudike 🧕 Googl | e 번역 |      |          |    |   |          |   |
| f | Þ             | 0      |             |                     |                   |             |        |            |              |            |                                 |                  |      |      |          |    |   | 로그인      | 회 |
|   |               |        |             |                     |                   | 농구          | 1소개    | 3X3농구      | 국가대표         | 대회정보       | ※대한민국농구협회<br>전체 Matthuk ABCONER | 미디어센터            | 커뮤니티 | 협회정보 | 대한민국농구협회 |    |   |          |   |
|   |               |        |             |                     |                   | <b>n</b>    | MEMBER | ~ ~        | 회원가입         | ~          |                                 |                  |      |      |          |    |   |          |   |

# 회원가입

회원가입을 하시면 대한민국농구협회 홈페이지에서 더욱 다양한 정보를 받을 수 있습니다.

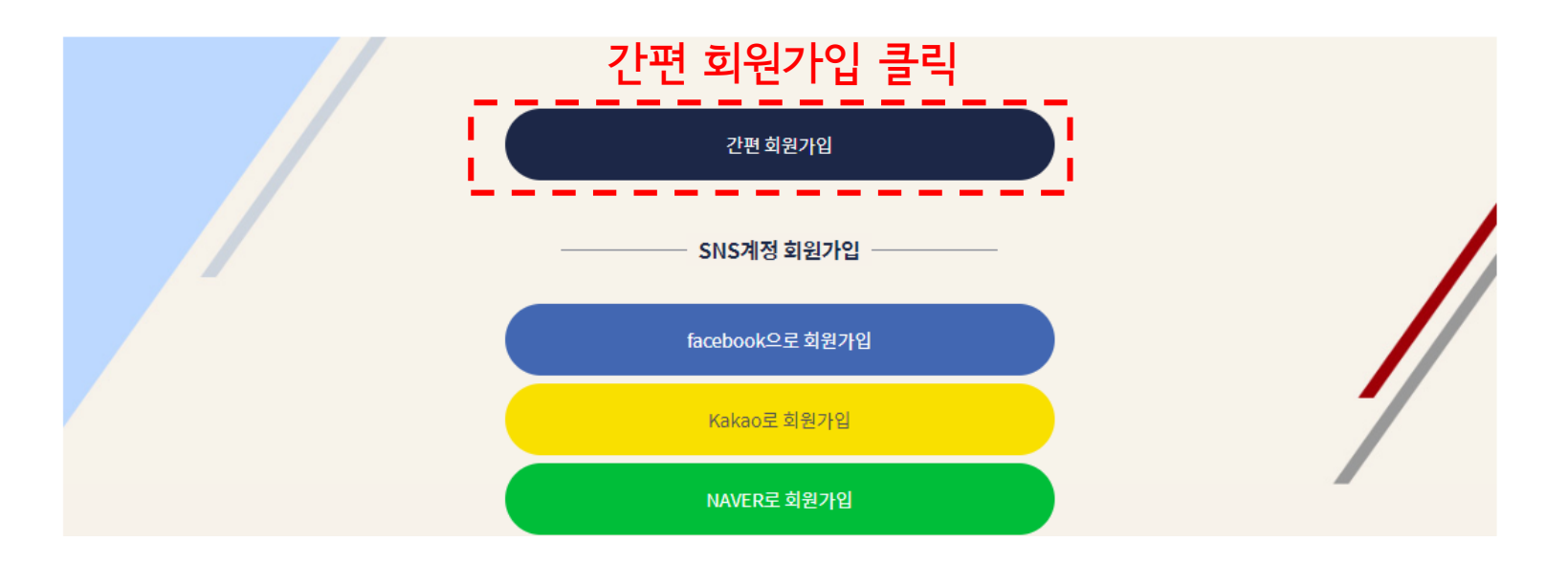

## 회원가입

 $\sim$ 

회원가입을 하시면 대한민국농구협회 홈페이지에서 더욱 다양한 정보를 받을 수 있습니다.

| 중복확인                                                                    |                                       |
|-------------------------------------------------------------------------|---------------------------------------|
| 6~12자의 영문,숫자 조합으로 설정                                                    |                                       |
| 비밀번호                                                                    |                                       |
|                                                                         |                                       |
| 비밀번호 확인                                                                 | · · · · · · · · · · · · · · · · · · · |
|                                                                         |                                       |
| 6~12자의 영문.숫자 조합으로 설정 (특수문자는 !@#\$%^&* 사용 가능)                            |                                       |
| 성명                                                                      |                                       |
|                                                                         |                                       |
| 이메일                                                                     |                                       |
| 중복확인                                                                    |                                       |
| 생년월일                                                                    |                                       |
| 19901010 과 같은 형식으로 입력하세요.                                               |                                       |
| <ul> <li>✓ 이용약관에 동의합니다. 내용보기</li> <li>✓ 개인정보 수집 및 이용 동의 내용보기</li> </ul> |                                       |
| 회원가입                                                                    |                                       |

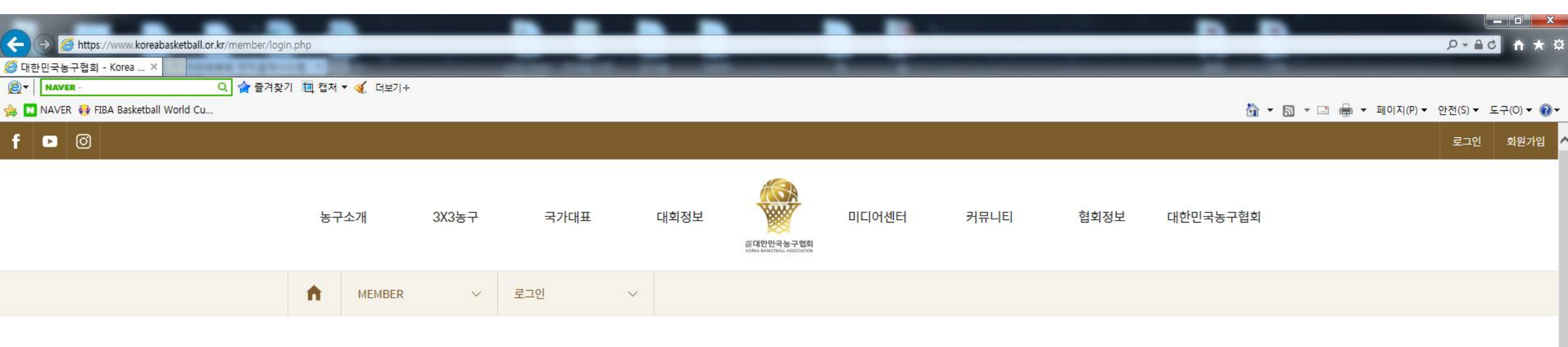

## LOGIN

대한민국농구협회의 더 많은 서비스를 이용하시려면 회원가입시 입력하신 아이디와 비밀번호를 통해 로그인하세요.

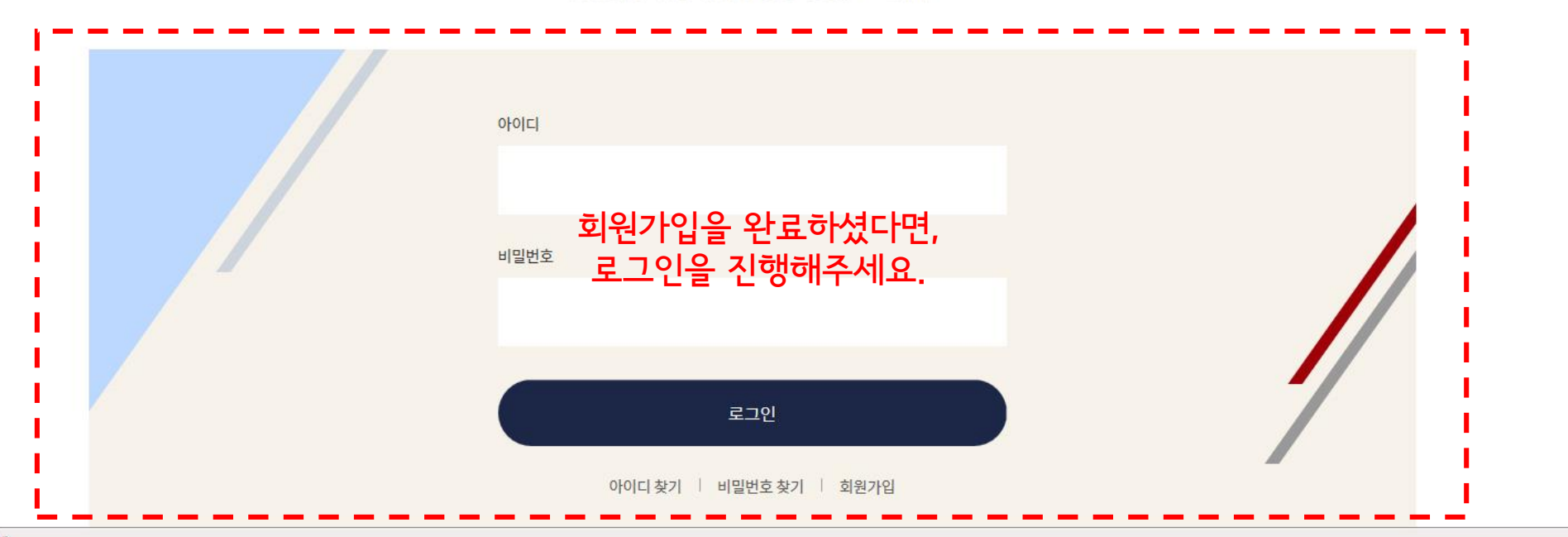

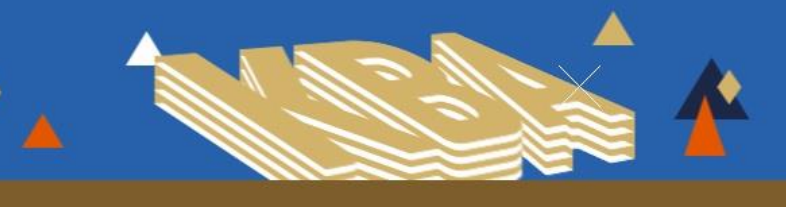

로그아웃 MY PAGE

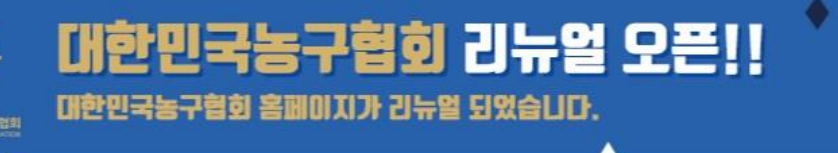

f 🖻 🎯

| 농구소개            | 3X3농구                                                 | 국가대표           | 대회정보                  | 이 아이 아이 아이 아이 아이 아이 아이 아이 아이 아이 아이 아이 아이 | 미디어센터                       | 커뮤니티                           | 협회정보                                | 대한민국농구협회                           |  |
|-----------------|-------------------------------------------------------|----------------|-----------------------|------------------------------------------|-----------------------------|--------------------------------|-------------------------------------|------------------------------------|--|
| 농구역사<br>경기규칙    | 3X3 소개<br>3X3 경기영상<br>3X3 경기갤러리<br><mark>3X3대회</mark> | 국가대표           | 국내대회<br>국제대회<br>농구기록실 |                                          | NEWS<br>갤러리<br>영상<br>경기다시보기 | FAQ<br>온라인문의<br>KBA SNS<br>자료실 | 공지사항<br>경영공시<br>등록현황<br>회의자료<br>강습회 | 회장인사말<br>역대회장<br>연혁<br>임원명단<br>조직도 |  |
| 로그인 후<br>"3X3농구 | 메인페이지<br>- – 3X3대호                                    | 메뉴 내<br>회 " 클릭 |                       |                                          |                             |                                | 동구인소식                               | 시도지부<br>정관/제규정<br>CI소개<br>찾아오시는길   |  |

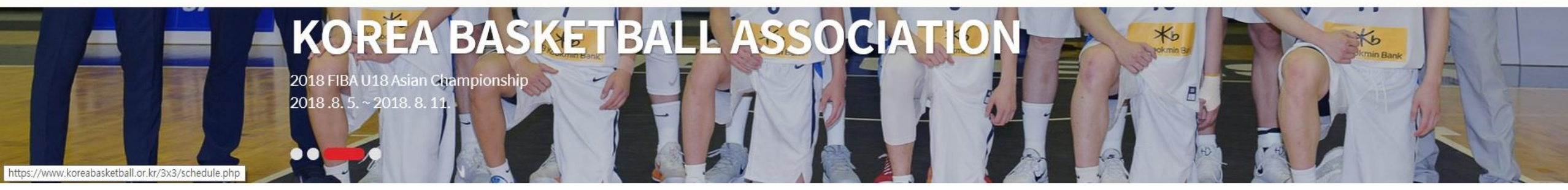

| ↑ 3X35 <sup>-1</sup> | 7 V    | 3X3 대회정보 | ~                                                |                                                    |               |
|----------------------|--------|----------|--------------------------------------------------|----------------------------------------------------|---------------|
| 2019                 | $\sim$ |          |                                                  | <b>전체</b> U15                                      | U18 여자일반 오픈대회 |
| No.                  | 현황     | 구분       | 대회명                                              | 대회기간/참가신청 기간                                       | 보기            |
| 9                    | 예정     | 오픈       | 2019 KBA 3x3 KOREA TOUR 최강전(Final)               | 2019-09-07 ~ 2019-09-08                            | 자세히보기         |
| 8                    | 예정     | 오픈       | 2019 KBA 3x3 KOREA TOUR 4차 강릉대회                  | 2019-08-17 ~ 2019-08-18                            | 자세히보기         |
| 7                    | 예정     | 오픈       | 2019 KBA 3x3 KOREA TOUR 3차 부산대회                  | 2019-07-13~2019-07-14                              | 자세히보기         |
| 6                    | 예정     | U15      | 2019 KBA 3x3 KOREA TOUR 2차 광주대회 U15부<br>(TEST)   | 2019-05-11~2019-05-12<br>2019-04-05~2019-05-01     | 자세히보기<br>참가신청 |
| 5                    | 예정     | U18      | 2019 KBA 3x3 KOREA TOUR 2차 광주대회 U18부<br>(TEST)   | 2019-05-11~2019-05-12<br>2019-04-05~2019-05-01     | 자세히보기<br>참가신청 |
| 4                    | 예정     | 여자일반     | 2019 KBA 3x3 KOREA TOUR 2차 광주대회 여자일<br>반부 (TEST) | 2019-05-11 ~ 2019-05-12<br>2019-04-05 ~ 2019-05-01 | 자세히보기<br>참가신청 |
| 3                    | 예정     | 오픈       | 2019 KBA 3x3 KOREA TOUR 2차 광주대회 오픈부<br>(TEST)    | 2019-05-11~2019-05-12<br>2019-04-05~2019-05-01     | 자세히보기<br>참가신청 |
| 2                    | 예정     | 오픈       | 2019 KBA 3x3 KOREA TOUR 1차 서울대회                  | 해당하는 대회 및                                          | 종별의 오른쪽 "     |
| 1                    | 완료     | 오픈       | 2019 FIBA 3x3 Asia Cup 파견 국가대표 2차 선발전            | 2019-03-16~2019-03-17                              | 자세히보기         |

| रूषाग्रं       रूषाग्रं         2019 KBA 3x3 KOREA TOUR 2차 अर्झ्साई U15부 (TEST)       पंथग्रं         *눈 필수 입력 항목입니다.         *눈 필수 입력 항목입니다.         *눈 필수 입력 항목입니다.         *눈 필수 입력 항목입니다.         *눈 필수 입력 항목입니다.         *눈 필수 입력 항목입니다.         전별         전별         한       015       018       여자일반       오픈         순번       성명       생년월일       동번호       포지션       신장       이메일 주소 |
|----------------------------------------------------------------------------------------------------|
| 전쟁 2019 KBA 3x3 KOREA TOUR 2차 광주대회 U15부 (TEST)       대죄요         ··· 문 의 역 항 목입다.       ··· 문 의 역 항 목입다.         ··· 문 의 역 한 목입다.       ··· 문 의 역 한 목입다.         ··· 문 의 역 한 목 이 미입 주소       ··· 문 지 신장 이미입 주소                                                                                                    |
| *는 필수 입력 항목입니다.<br>팀명* TEST<br>중별* ① U15 ③ U18 ④ 여자일반 ④ 오픈<br>선번 성명 생년월일 등번호 포지션 신장 이메일 주소                                                                                                    |
| 팀명*       TEST         종별* <ul> <li>이 U15</li> <li>U18</li> <li>이 여자일반</li> <li>오픈</li> </ul> 순번       성명       생년월일       동번호       포지션       신장       이메일주소                                                                                                    |
| 종별*       • U15       • U18       • 여자일반       • 오픈         순번       성명       생년월일       동번호       포지션       신장       이메일주소                                                                                                    |
| 순번         성명         생년월일         동번호         포지션         신장         이메일주소                                                                                                    |
|                                                                                                    |
| 1 TEST1 20040406 1 G 180 kba-information@naver.com                                                                                                    |
| 2 TEST2 20040630 2 F 184 kba-information@naver.com                                                                                                    |
| 3 TEST3 20041110 3 F 188 kba-information@naver.com                                                                                                    |
| 4 TEST4 20040215 4 C 192 kba-information@naver.com                                                                                                    |

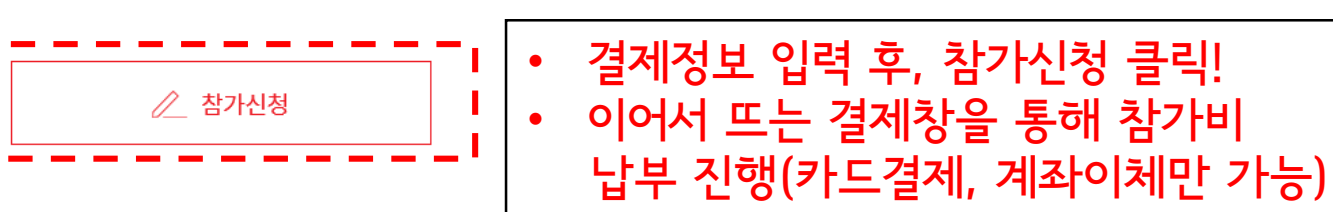

\* 결제진행중 취소시 입력하신 내용은 자동 초기화 되오니 이점 반드시 양지해 주시기 바랍니다.

개인정보취급방침 동의 후 참가비 결제까지 완료되어야 참가신청이 정상 완료됩니다. 정상 결제되면 [마이페이지] 참가신청 메뉴에서 신청한 내역을 확인 하실 수 있습니다.

| 이름 * | 이메일 * ( 결제 안내 메일 수신용 ) | 휴대폰번호 * |
|------|------------------------|---------|
|      | @hanmail.net           | 010- ×  |

|   | 대한농구협회는<br>제18조에 따라 밝 | 다음의 목적을 위하여 개인정보를 처리합니다. 처리하고 있는 개인정보는 다음의 목적 이외의 용도로는 이용!<br>출도의 동의를 받는 등 필요한 조치를 이행할 예정입니다. | 되지 않으며, 이용 목적이 변경되는 경우에는 개인정보보호법         |
|---|-----------------------|-----------------------------------------------------------------------------------------------|------------------------------------------|
| - | 홈페이지 회원 7             | 개인정보취급방침 동의에 체크하면 아래와 같은                                                                      | 결제 정보 입력란이 생성됩니다.                        |
| Ľ | ▼ 동의압니다.              |                                                                                               | * 결제에 필요한 필수 입력 항목 입니다.(영수증 확인에 반드시 필요!) |

1. 개인정보의 처리 목적 대한농구협회는 다음의 목적을 위하여 개인정보를 처리합니다. 처리하고 있는 개인정보는 다음의 목적 이외의 용도로는 이용되지 않으며, 이용 목적이 변경되는 경우에는 개인정보보호법 제40.7.에 따라 변드와 도와로 바느 도 파이희 조치로 이행한 예정이니다.

수립/공개합니다.

서문 대한농구협회는 개인정보 보호법 제30조에 따라 정보주체의 개인정보를 보호하고 이와 관련한 고충을 신속하고 원활하게 처리할 수 있도록 하기 위하여 다음과 같이 개인정보 처리방침을

### 개인정보취급방침

### 위와 같이 (대회) 참가신청서를 제출합니다. 대한민국농구협회장 귀하

| <b>n</b> | 3X3농구 | $\sim$ | 3X3 대회정보 | ~      |   |   |     |                           |  |
|----------|-------|--------|----------|--------|---|---|-----|---------------------------|--|
|          | 4     | TEST4  | 20       | 040215 | 4 | С | 192 | kba-information@naver.com |  |

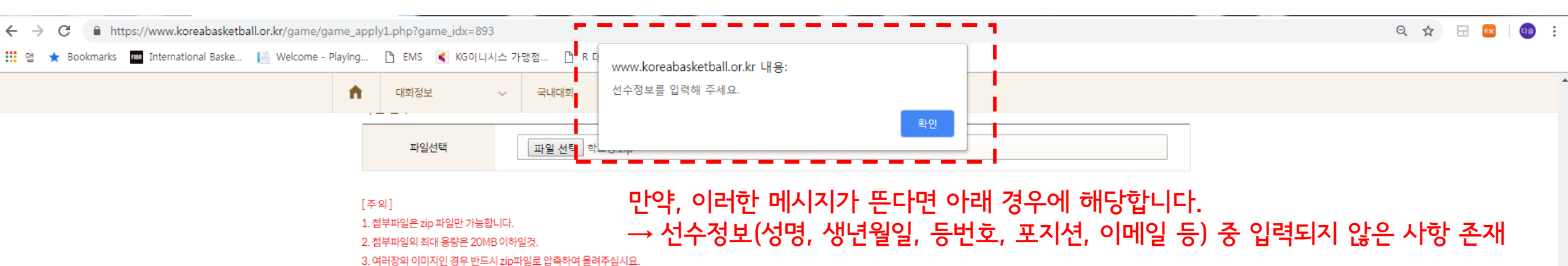

## 위와 같이 (대회) 참가신청서를 제출합니다.

## 대한민국농구협회장 귀하

#### 개인정보취급방침

#### 서문

대한농구협회는 개인정보 보호법 제30조에 따라 정보주체의 개인정보를 보호하고 이와 관련한 고층을 신속하고 원활하게 처리할 수 있도록 하기 위하여 다음과 같이 개인정보 처리방침을 수립/공개합니다.

#### 1. 개인정보의 처리 목적

대한농구협회는 다음의 목적을 위하여 개인정보를 처리합니다. 처리하고 있는 개인정보는 다음의 목적 이외의 용도로는 이용되지 않으며, 이용 목적이 변경되는 경우에는 개인정보보호법 제18조에 따라 별도의 동의를 받는 등 필요한 조치를 이행할 예정입니다.

#### 홈페이지 회원 가입 및 관리

회원 가입의사 확인, 회원제 서비스 제공에 따른 본인 식별. 인증, 회원자격 유지. 관리, 제한적 본인 확인제 시행에 따른 본인확인, 서비스 부정이용 방지, 만 14세 미만 아동의 개인정보 처리 시 법정대리인의 동의여부 확인, 각종 고지. 통지 등을 목적으로 개인정보를 처리합니다.

#### ✓ 동의합니다.

개인정보취급방침 동의 후 참가비 결제까지 완료되어야 참가신청이 정상 완료됩니다. 정상 결제되면 [마이페이지] 참가신청 메뉴에서 신청한 내역을 확인 하실 수 있습니다.

🥢 참가신청

### DILOLO

신청하신 대회의 현황을 보실 수 있습니다.

## 예정 2019 KBA 3x3 KOREA TOUR 2차 광주대회 U15부 (TEST)

| 신청상태 | 신청     |                           |        |
|------|--------|---------------------------|--------|
| 팀명   | TEST   |                           |        |
| 종별   | U15    |                           |        |
| 결제방식 | 카드결제   |                           |        |
| 결제상태 | 영수증 보기 | 참가비 납부까지 완료되면, 다음과 같은 확인창 | 이 뜹니다. |
|      |        |                           |        |

| 순번 | 성명    | 생년월일     | 등번호 | 포지션 | 신장  | 이메일                       |
|----|-------|----------|-----|-----|-----|---------------------------|
| 1  | TEST1 | 20040406 | 1   | G   | 180 | kba-information@naver.com |
| 2  | TEST2 | 20040630 | 2   | F   | 184 | kba-information@naver.com |
| 3  | TEST3 | 20041110 | 3   | F   | 188 | kba-information@naver.com |
| 4  | TEST4 | 20040215 | 4   | С   | 192 | kba-information@naver.com |

| 🖉 신청서수정 | ★ 신청취소 |
|---------|--------|
|---------|--------|

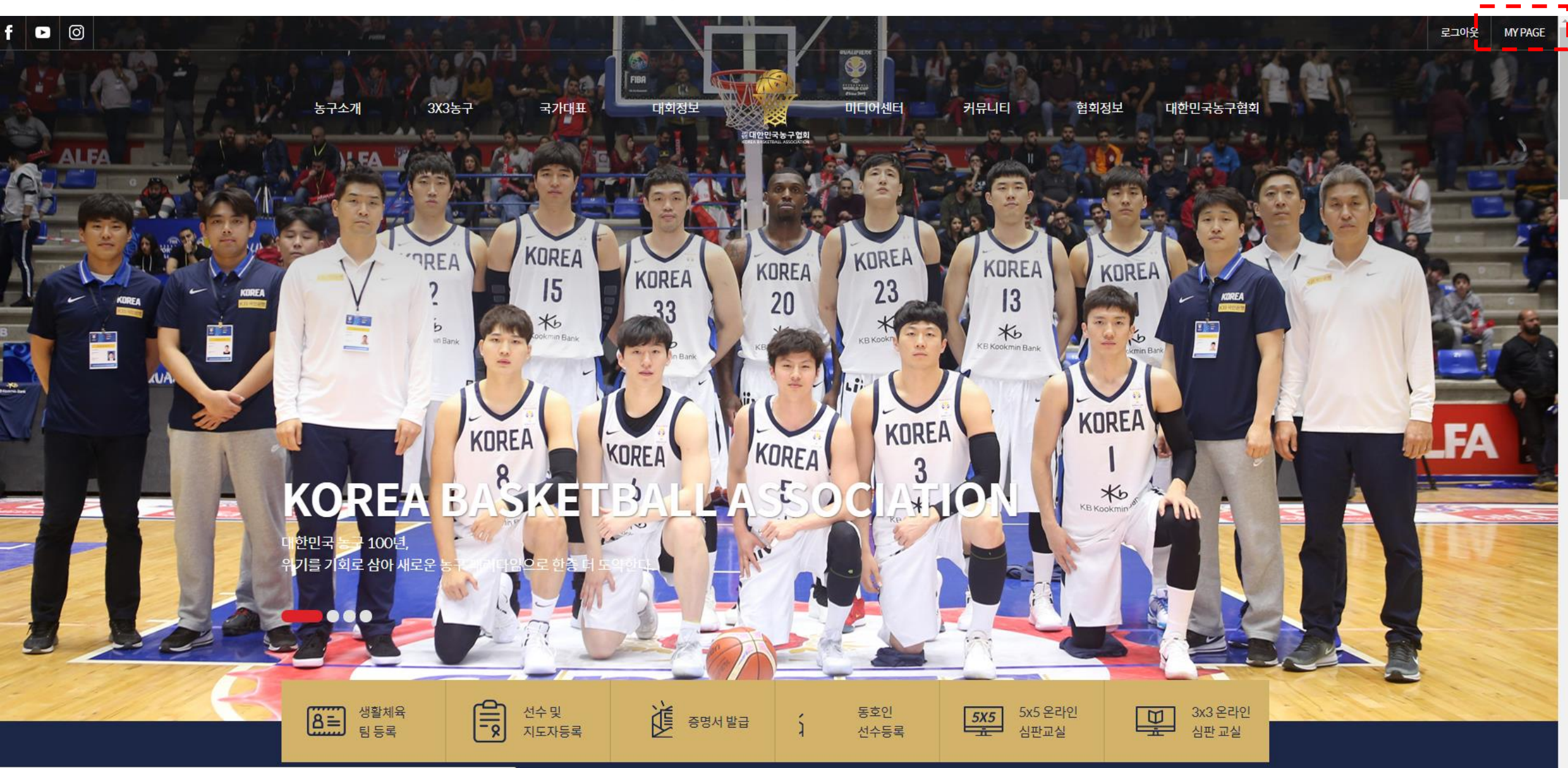

참가신청 기간 내에 참가신청 정보를 수정 할 경우, 로그인 후 MY PAGE 클릭!

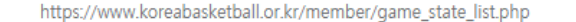

← → C 🏻 https://www.koreabasketball.or.kr/member/mb\_modify.php

f 🕨 🞯

🏢 앱 🛧 Bookmarks 🚥 International Baske... 📗 Welcome - Playing... 🗅 EMS 属 KG이니시스 가맹점... 🗅 R 대한민국농구협회 🗋 R홈페이지관리자 🦿 Cloudike 🔩 Google 번역

#### 내 정보 수정

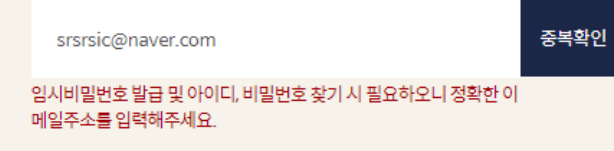

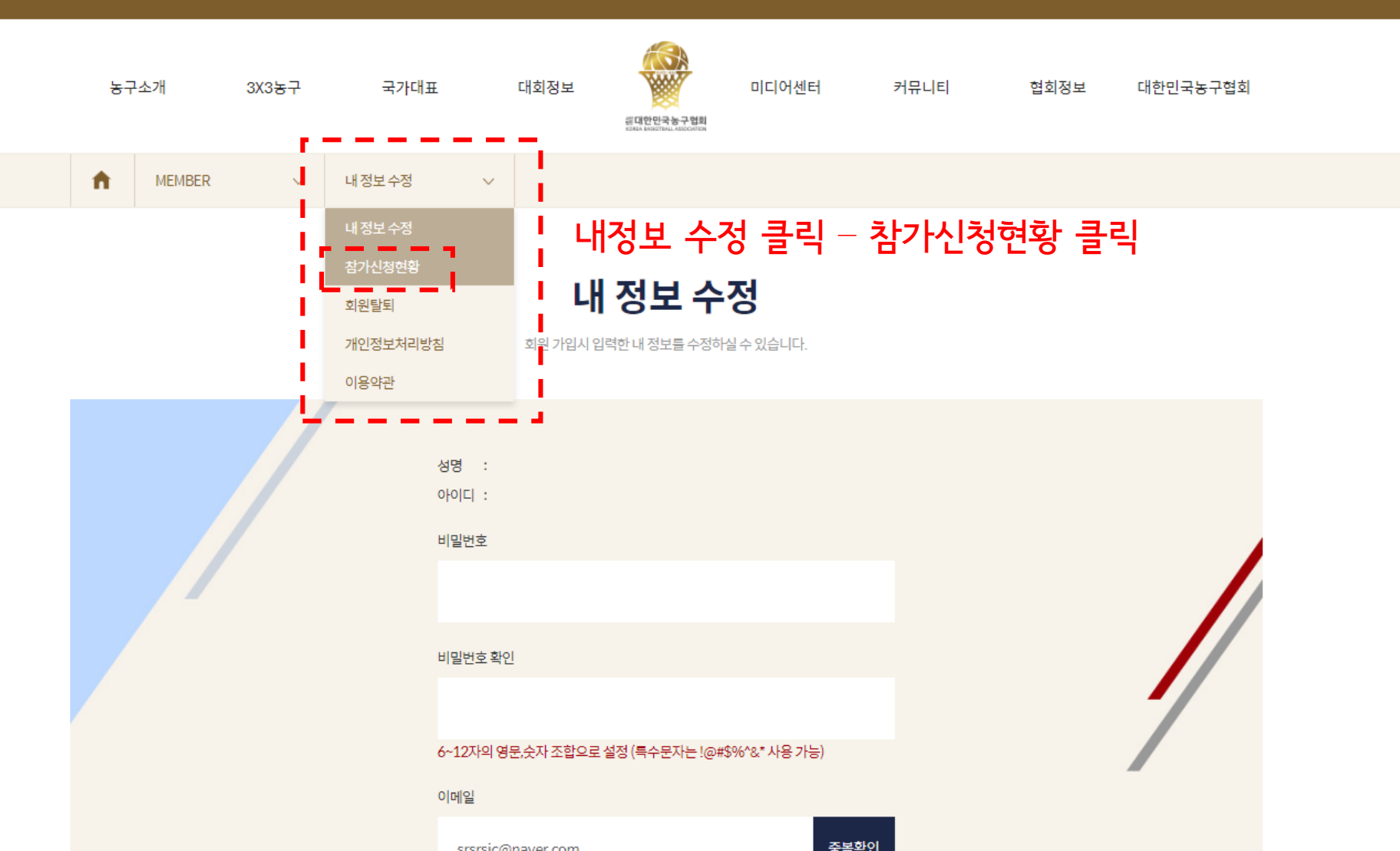

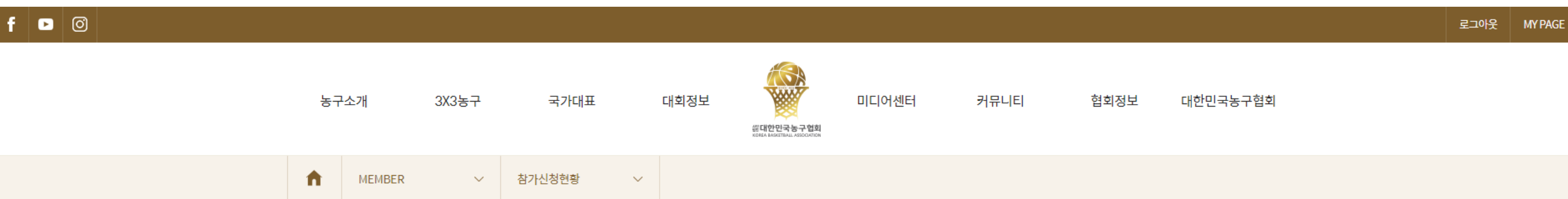

# 참가신청현황

신청하신 대회의 현황을 보실 수 있습니다.

전체 | 신청완료 | 신청취소

| No. | 현황   | 구분          | 대회명                                            | 대회기간/참가신청 기간                                   | 보기             |
|-----|------|-------------|------------------------------------------------|------------------------------------------------|----------------|
| 2   | 신청취소 | 국내<br>(오픈)  | 2019 KBA 3x3 KOREA TOUR 2차 광주대회 오픈부<br>(TEST)  | 2019-05-11~2019-05-12<br>2019-04-05~2019-05-01 | 자세히보기<br>신정서보기 |
| 1   | 신청   | 국내<br>(U15) | 2019 KBA 3x3 KOREA TOUR 2차 광주대회 U15부<br>(TEST) | 2019-05-11~2019-05-12<br>2019-04-05~2019-05-01 | 자세히보기<br>신청서보기 |

## 신청서보기 클릭

|                        | 1.2 |         | _ |        |
|------------------------|-----|---------|---|--------|
| "신청서 수정" 버튼 클릭 후 수정 진행 | i   | 🖉 신청서수정 |   | ★ 신청취소 |
|                        |     |         |   |        |

| 순번 | 성명    | 생년월일     | 등번호 | 포지션    | 신장    | 이메일                       |
|----|-------|----------|-----|--------|-------|---------------------------|
| 1  | TEST1 | 20040406 | 1   | G      | 180   | kba-information@naver.com |
| 2  | TEST2 | 20040630 | 2   | F      | 184   | kba-information@naver.com |
| 3  | TEST3 | 20041110 | 3   | F      | 188   | kba-information@naver.com |
| 4  | TEST4 | 20040215 | * 3 | 주의: 참가 | 신청서 - | 수정은 참가신청 기한               |

| 신청상태 | 신청    |
|------|-------|
| 팀명   | TEST  |
| 종별   | U15   |
| 결제방식 | 카드결제  |
| 결제상태 | 영수증보기 |

## 예정 2019 KBA 3x3 KOREA TOUR 2차 광주대회 U15부 (TEST)

 $\sim$ 

신청하신 대회의 현황을 보실 수 있습니다.

# 참가신청 취소 및 참가비 환불을 원하시는 경우, "신청서 수정 " 과 같은 페이지에서 진행 가능합니다.

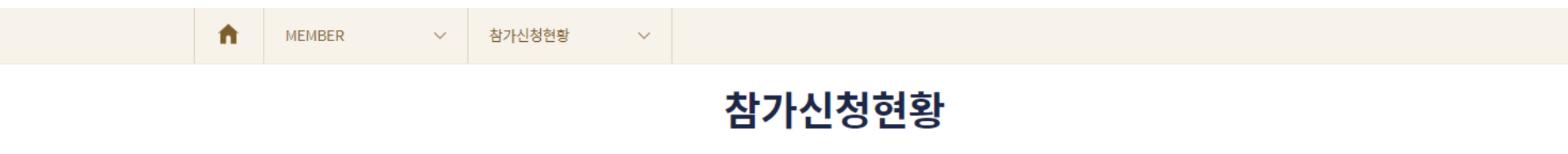

신청하신 대회의 현황을 보실 수 있습니다.

## 예정 2019 KBA 3x3 KOREA TOUR 2차 광주대회 U15부 (TEST)

| 신청상태 | 신청     |
|------|--------|
| 팀명   | TEST   |
| 종별   | U15    |
| 결제방식 | 카드결제   |
| 결제상태 | 영수증 보기 |

| 순번 | 성명    | 생년월일     | 등번호 | 포지션    | 신장    | 이메일                       |               |
|----|-------|----------|-----|--------|-------|---------------------------|---------------|
| 1  | TEST1 | 20040406 | 1   | G      | 180   | kba-information@naver.com |               |
| 2  | TEST2 | 20040630 | 2   | F      | 184   | kba-information@naver.com |               |
| 3  | TEST3 | 20041110 | 3   | F      | 188   | kba-information@naver.com |               |
| 4  | TEST4 | 20040215 | * - | 주의: 참기 | ·신청취· | 소는 참가신청 기한 내              | <br>에만 가능합니다. |

| 🖉 신청서수정 | ★ 신청취소 | "신청취소" 버튼 클릭 |
|---------|--------|--------------|
|         |        |              |

-

# 참가신청현황

신청하신 대회의 현황을 보실 수 있습니다.

## 예정 2019 KBA 3x3 KOREA TOUR 2차 광주대회 U15부 (TEST)

| 신청상태 | 신청취소   |          |                     |                  |                 |                                       |  |  |
|------|--------|----------|---------------------|------------------|-----------------|---------------------------------------|--|--|
| 팀명   | TEST   |          |                     |                  |                 |                                       |  |  |
| 종별   | U15    |          |                     |                  |                 |                                       |  |  |
| 결제방식 | 카드결제   |          | * ネトフト:             | 치ㅅ 시처            | <b>み"</b> 겨     | 게치ㅅㅇ처 "크리!                            |  |  |
| 결제상태 | 영수증 보기 | 결제취소 요청  | * 참가비 환불은 참가취소 신청 후 |                  |                 |                                       |  |  |
| 순번   | 성명     | 생년월일     | ] 기순<br>* "겨거       | 죄대 일수<br>회사 이천   | ·일 소요<br>" 크리 : | .뇝니다.<br>첫 ᅰ다 버트이                     |  |  |
| 1    | TEST1  | 20040406 | - '걸^ <br>- 사라      | 에 오 요 정<br>져야 격제 | - 戶豆<br>츼소요칭    | 위, 예정 미 <del>는</del> 의<br>것이 와르되 것인니다 |  |  |
| 2    | TEST2  | 20040630 |                     |                  | (               |                                       |  |  |
| 3    | TEST3  | 20041110 | 3                   | F                | 188             | kba-information@naver.com             |  |  |
| 4    | TEST4  | 20040215 | 4                   | с                | 192             | kba-information@naver.com             |  |  |

문의 : 경기운영과 강민주 주임 (02-420-4388)

| No. | 현황             | 구분              | 대회명                                 | 대회기간/참가신청 기간          | 보기             |
|-----|----------------|-----------------|-------------------------------------|-----------------------|----------------|
| 2   | 시청취소           | 국내              | 2019 KBA 3x3 KOREA TOUR 2차 광주대회 오픈부 | 2019-05-11~2019-05-12 | 자세히보기          |
| 2   | 20112          | (오픈)            | (TEST)                              | 2019-04-05~2019-05-01 | 신청서보기          |
| 1   | 취소 신청<br>신청 현황 | 후, "M`<br>이 "신청 | Y PAGE – 참가신청 현횡<br>취소"로 변경되었는지 핕   | •"에 다시 접속하여<br>일히 확인! | 자세히보기<br>신정서보기 |

전체 | 신청완료 | 신청취소

신청하신 대회의 현황을 보실 수 있습니다.

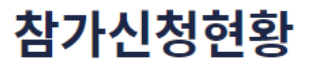

| f | 0 |    |                 |       |        |   |      |                                       |       |      |      |          | 로그아웃 | MY PAGE |
|---|---|----|-----------------|-------|--------|---|------|---------------------------------------|-------|------|------|----------|------|---------|
|   |   | 농구 | <sup>1</sup> 소개 | 3X3농구 | 국가대표   |   | 대회정보 | 좋대한민국농구협회<br>Kota Angertali Algoritor | 미디어센터 | 커뮤니티 | 협회정보 | 대한민국농구협회 |      |         |
|   |   | n  | MEMBER          | ~     | 참가신청현황 | ~ |      |                                       |       |      |      |          |      |         |